(3)部門1を税込(内税)標準税率に設定します。

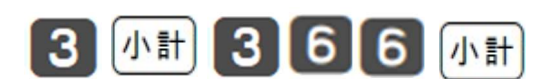

(2)キーを「3」,「小計」,「366」,「小計」の順に押します。

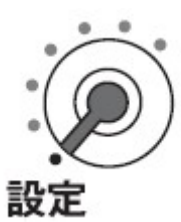

※キーは「オーナー鍵(PGMキー)」を使用してください。

(1)モードスイッチを「設定」に合わせます。

合

<設定例>

部門1を税込(内税)標準税率に、部門2を税込(内税)軽減税率に設定する場

A.以下の手順で設定を変更します。

Q.一部の商品を税込(内税)標準税率、税込(内税)軽減税率に設定したい

「0」,「部門1」を押します。

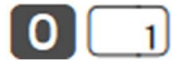

(4)部門2を税込(内税)軽減税率に設定します。

「2」, 「部門2」を押します。

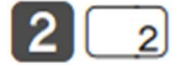

(5)「小計」を押して設定を終了します。

## 小計

以上で設定は完了です。

※設定したいキーを連続して押すことで、連続して設定する事が可能です。

2023年10月以降インボイス免税事業者の方は「すぐにその場で税率を変更する

には」で税率の設定もしてください。

く参考>

(3)(4)のように最初に入力するキーで課税方式が決まります。課税方式には以下

の種類があります。

- 税1の税率で内税扱い・・・ 「0」
- 税1の税率で 外税扱い ・・・ 「1」
- 税2の税率で内税扱い・・・「2」
- 税2の税率で外税扱い・・・ 「3」
- 非課税扱い ・・・ 「5」